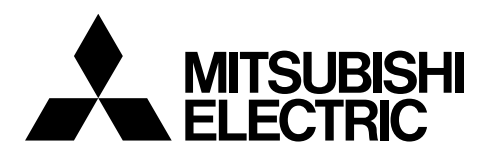

## 三菱電機産業用ロボット

CR800/750/700/500 シリーズ

## RT ToolBox3 / RT ToolBox3 mini

取扱説明書

(3F-14C-WINJ /3F-15C-WINJ)

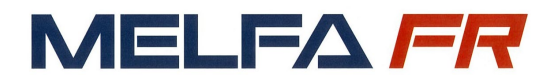

BFP-A3494-U

## 9.2. 接続の設定

プロジェクトツリーで対象となるプロジェクト名をマウス右ボタンでクリックし、右ボタンメニューから[プロジェクトの編集]を クリックします。 プロジェクト編集画面が表示されます。プロジェクト編集画面の「ステップ 3.通信設定」のページで接続の 設定を行います。

| <b>ワークスペース</b><br>⊿ 🗔 第一工場 ライン                                                                                                    | <b>Д X</b><br>/1                                                                                                    |             |                                                                                                    |                                                                                                    |                    |                                                                                                    | プロパティ                           |   |
|----------------------------------------------------------------------------------------------------|----------------------------------------------------------------------------------------------------|-------------|----------------------------------------------------------------------------------------------------|----------------------------------------------------------------------------------------------------|--------------------|----------------------------------------------------------------------------------------------------|---------------------------------|---|
| D - クスペース     第一工場 ライン     第一工場 ライン     第30モニタ     ○ 図 00モニタ     ○ 図 00モニタ     ○ 図 00     ○ 図 00     ○ 図 00     ○ 図 00     ○ 図 00     ○ 図 00     ○ 図 MEL 9     ○ 図 1/05×±+ | サンプレンジェクトの編集<br>プロジェクトの消除。<br>プロジェクトの可能。<br>プロジェクトの更新<br>プロジェクトの更新<br>プロジェクトの更新<br>プロジェクトの更新<br>オフライン<br>、シクアップ<br>ソール<br>ン | ,<br>,<br>, | <b>1</b> プロジェクト 編集 # 1<br>ステップ.3.通信設定<br>ロボットのネットワーク情報法、[<br>ステップ<br>1. 概要<br>2. ロボットモデル<br>3.通信設定<br>4. 言語<br>5. 走行軸<br>6. 行力の軸<br>7. ツール<br>8. 優 優 少 ヤイズ | <ul> <li>コポットとの通信方法を設定します。</li> <li>ロポットのネットワーク設定</li> <li>・ロボットのネットワーク設定をします。</li> <li>このパンコンの設定をコピーする(P)</li> <li>通信方法</li> <li>*RT ToolBox3とロボットとの通信方法を設<br/>すたものい</li> </ul> |                    | 192       168       0       20         255       255       255       0         192       168       0       254 | <b>7</b> 0 <i>K</i> 7 <b>-</b>  | × |
|                                                                                                    |                                                                                                    |             | 6.FECUTA                                                                                                    | カエロ): USB *<br>送信設定<br>受信タイムアウト[msec]<br>受信タイムアウト[msec]<br>リトライ回数                                                                                                    | 5000<br>30000<br>3 | <前へ(2) 次へ(2) >                                                                                                 | <ul> <li>売了(E) キャンセル</li> </ul> |   |
|                                                                                                    |                                                                                                    |             |                                                                                                    |                                                                                                    |                    |                                                                                                    |                                 |   |

図 9-1 接続の設定

通信方法を選択し、[通信設定]の欄で通信方法ごとの詳細設定をします。 設定完了後、[完了]ボタンをクリックします。

通信方法ごとの詳細設定の内容については、次項から説明します。

注意 1 台のコントローラに複数のプロジェクトから同時に接続しないでください 1 台のコントローラに複数のプロジェクトから同時に接続しないでください。 同じデータを参照して、データを正しく読めないことがあります。 1 台のパソコンから複数のコントローラに USB 接続しないでください USB 接続では、1台のパソコンから1台のコントローラしか接続できません。USB ハブを使って複 数のコントローラへ接続することもできません。

## 9.2.2. TCP/IP(Ethernet)の通信設定

接続するロボットコントローラに割り付けた IP アドレスを入力後、[OK]ボタンをクリックします。

| -<br>「 「 」 プロジェクト 編集 # 1                                                                                                    |                                                                                                    | ×      |
|----------------------------------------------------------------------------------------------------|----------------------------------------------------------------------------------------------------|--------|
| ステップ.3.通信設定                                                                                                    |                                                                                                    |        |
| ロボットのネットワーク情報と、[                                                                                                    | コボットとの通信方法を設定します。                                                                                                    |        |
| ロボットのネットワーク情報と、       ステップ       1.概要       2.0ボットモデル       3.通信設定       4.言語       5.走行軸       6.付加軸       7.ツール       8.質量とサイズ | ATAPとの通信方法を設定します。 □ボットのネットワーク設定 □ボットのネットワーク設定をします。 PPアドレス①: 192 . 168 . 0 . 20 このパソコンの設定をコピーする(P) サブネットマスク(D): 255 . 255 . 0 デフォルトゲートウェイ(D): 192 . 168 . 0 . 254 通信方法 * RT ToolBox3とロボットとの通信方法を設定します。 方法(M): (CP/IP) ▼ 日 通信設定 ボート番号 10001 送信タイムアウト[msec] 5000 受信をイムアウト[msec] 30000 リトライ(回数 0 |        |
|                                                                                                    | (前へ(1)) 次へ(1) > 完了(1)                                                                                                    | 年秋七儿 ; |

図 9-3 TCP/IP の通信設定

| 表 9-3 TCP/IP 通信設定項目と初期値 |                                                             |            |  |  |  |  |  |  |  |
|-------------------------|-------------------------------------------------------------|------------|--|--|--|--|--|--|--|
| 項目                      | 説明                                                          | 初期値        |  |  |  |  |  |  |  |
| IP アドレス                 | 接続するロボットコントローラの IP アドレスを設定                                  | 空白         |  |  |  |  |  |  |  |
| 使用ポート                   | 通信に使用するポート番号                                                | 10001      |  |  |  |  |  |  |  |
| 送信タイムアウト                | 送信時のタイムアウト時間<br>設定可能範囲 最小値 : 1000 msec<br>最大値 : 30000 msec  | 5000 msec  |  |  |  |  |  |  |  |
| 受信タイムアウト                | 受信時のタイムアウト時間<br>設定可能範囲 最小値 : 5000 msec<br>最大値 : 120000 msec | 30000 msec |  |  |  |  |  |  |  |

パソコン側のネットワーク設定(IP アドレス、サブネットマスク、デフォルトゲートウエイ等)については、ネットワークの管理 者にお尋ね下さい。

最小值 :

最大值 : 10 回

0 回

また、ロボットコントローラ側の通信設定については、次を参照ください。

リトライ回数

通信リトライ回数

設定可能範囲

 CR800/CR750/700
 : ロボットコントローラの取扱説明書「機能と操作の詳細解説」、「標準仕様書」

 CRn-500
 : 「Ethernet インターフェースオプション取扱説明書」

注意 同時に10台以上のロボットコントローラを接続するとき 同時に 10 台以上のロボットコントローラを接続する場合は、接続処理に時間がかかるため、受 信タイムアウト時間を10000msec 以上に設定してください。

0回